## Comment retrouver les DÉGRADÉS HÉRITÉS de Photoshop ?

Vous ne retrouvez plus les dégradés hérités depuis la mise à jour de Photoshop ? C'est normal, Photoshop a la fâcheuse habitude de déplacer ou de supprimer certaines fonctionnalités lors des mises à jour. Les fameux dégradés historiques en ont fait les frais, ils ont été relégués aux oubliettes et enfouis dans un sous-menu bien caché. Je vous montre dans cet article où se trouvent les dégradés hérités.

## 1. Comment accéder à la palette des dégradés ?

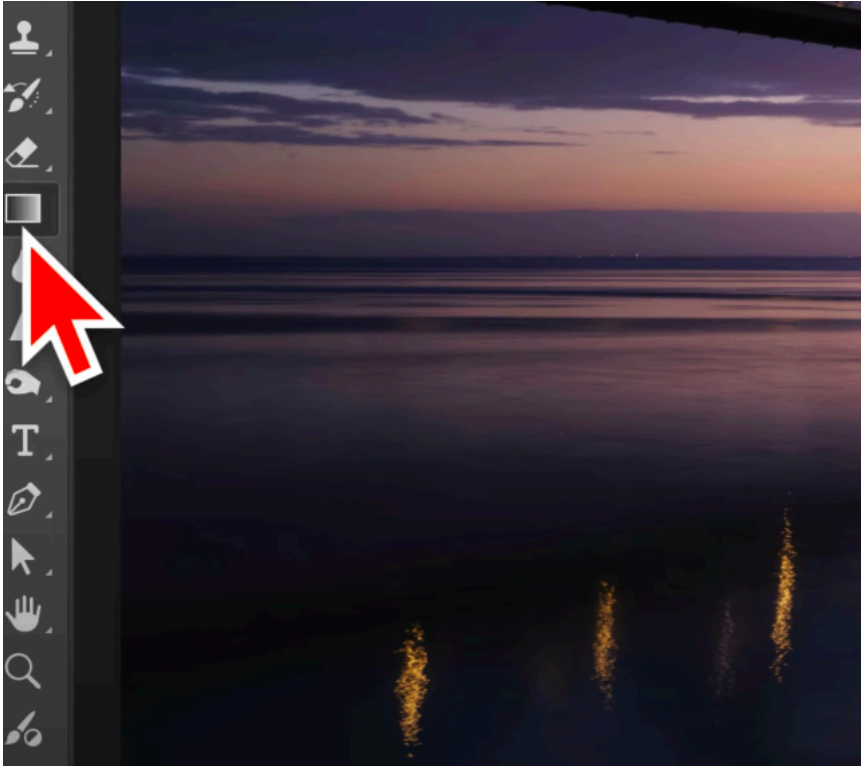

Cliquez ici pour sélectionner l'outil dégradé

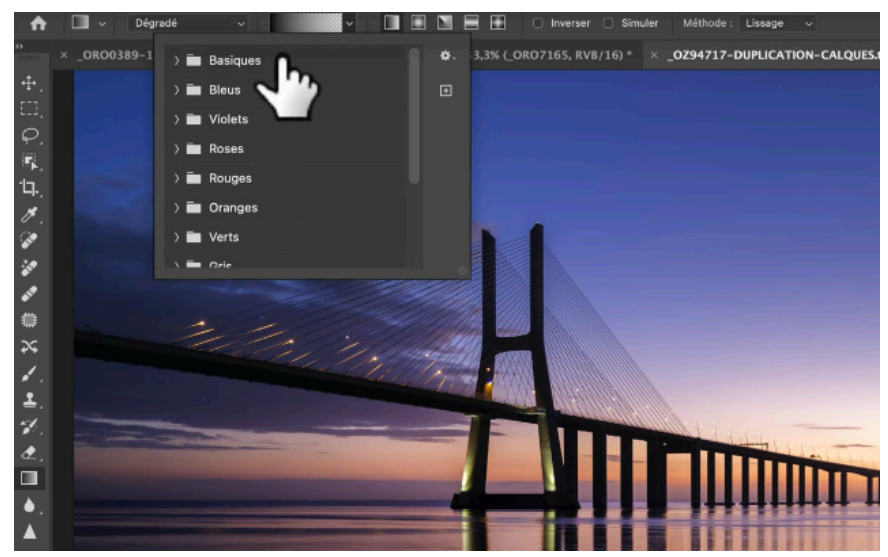

Cliquez sur la palette des dégradés et agrandissez-la en tirant le coin

Lorsque vous ouvrez la palette des dégradés, l'ensemble des dégradés de Photoshop s'y trouve, mais pas les dégradés hérités. Vous pouvez les parcourir et les ouvrir tous d'un coup en maintenant la touche CMD sur Mac ou CTRL sur PC en cliquant sur le premier dégradé.

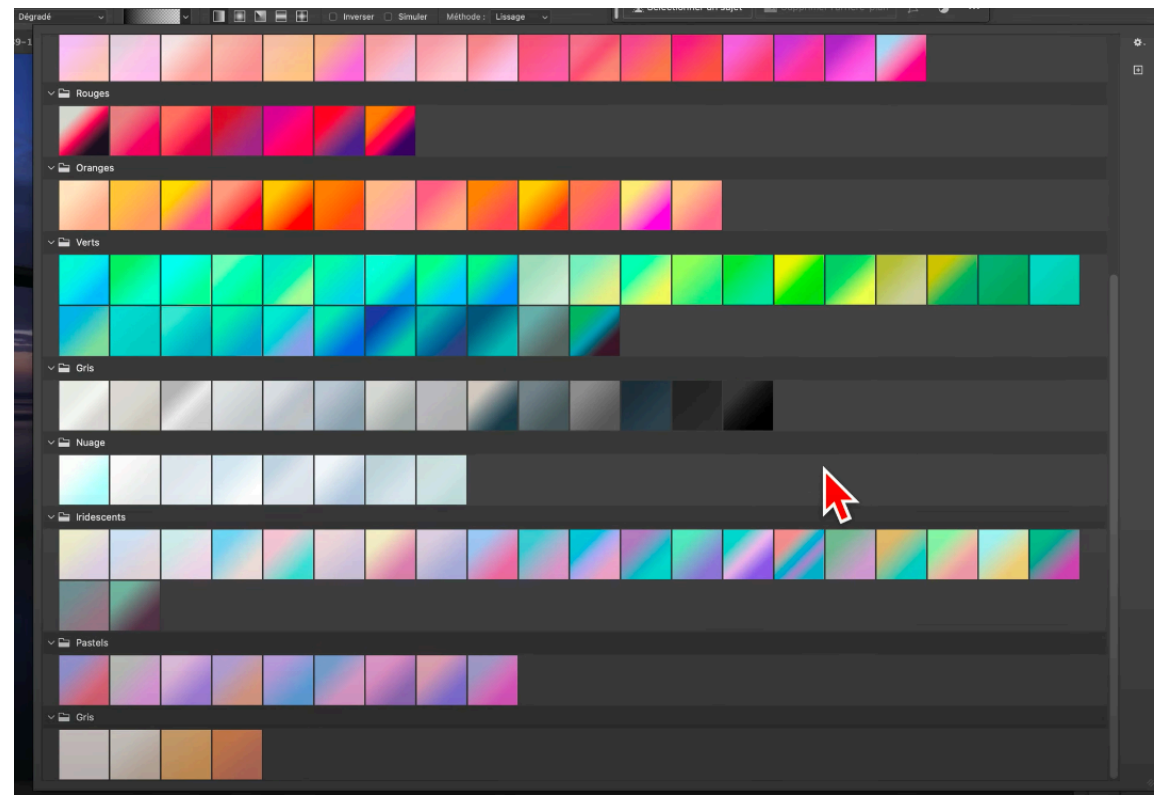

Ensemble des dégradés dans Photoshop

## 2. Où se trouvent les dégradés hérités ?

On pourrait penser qu'il suffit d'aller en haut à droite sur la roue dentée des réglages puis de cliquer sur "importer les dégradés Photoshop". Et bien non, Photoshop va seulement

attendre que vous sélectionniez un fichier ".grd" (un fichier de type de dégradé), mais ça ne vous en dira pas plus sur la localisation des anciens dégradés.

Voici la marche à suivre pour accéder aux dégradés hérités :

- allez dans l'onglet "fenêtre",
- cliquez sur "dégradés" ;
- allez dans le menu sandwich avec les 4 barres horizontales.

Tout en bas se trouvent les fameux dégradés hérités. Il vous suffit de cliquer dessus pour qu'ils viennent s'ajouter à la liste des dégradés de Photoshop.

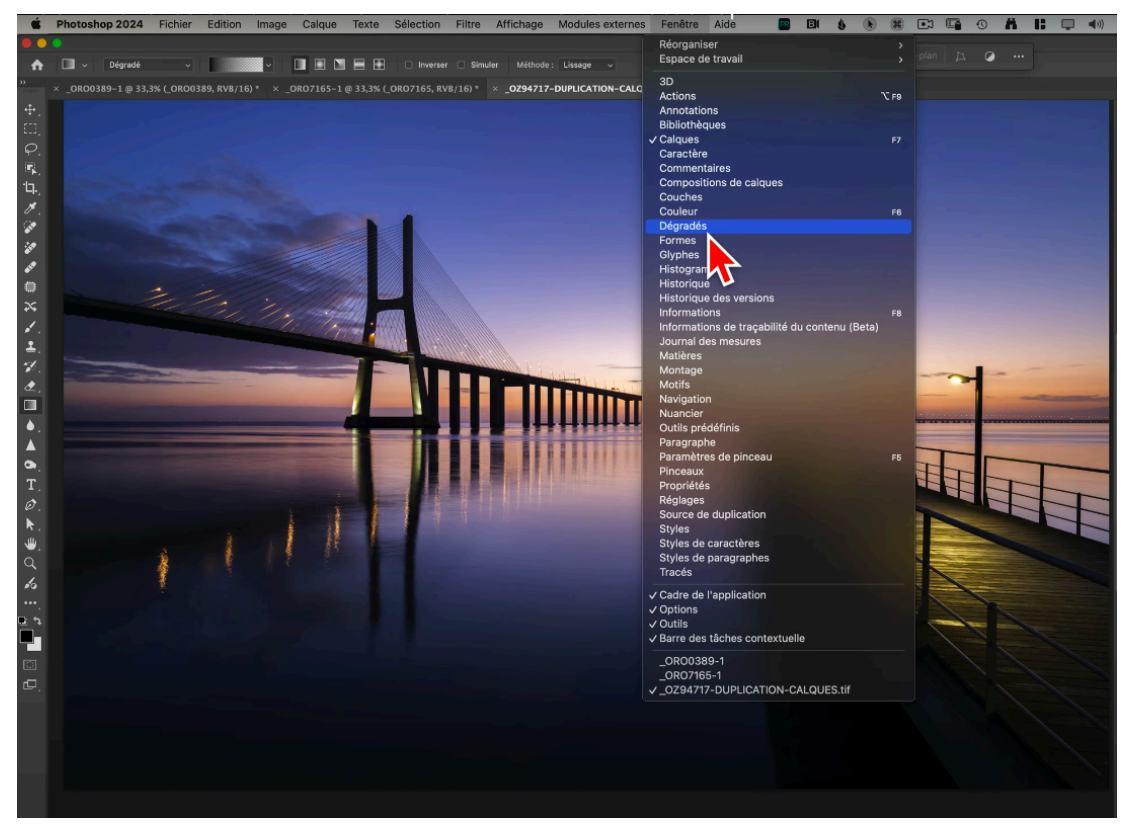

1 - Allez dans fenêtre puis dégradés

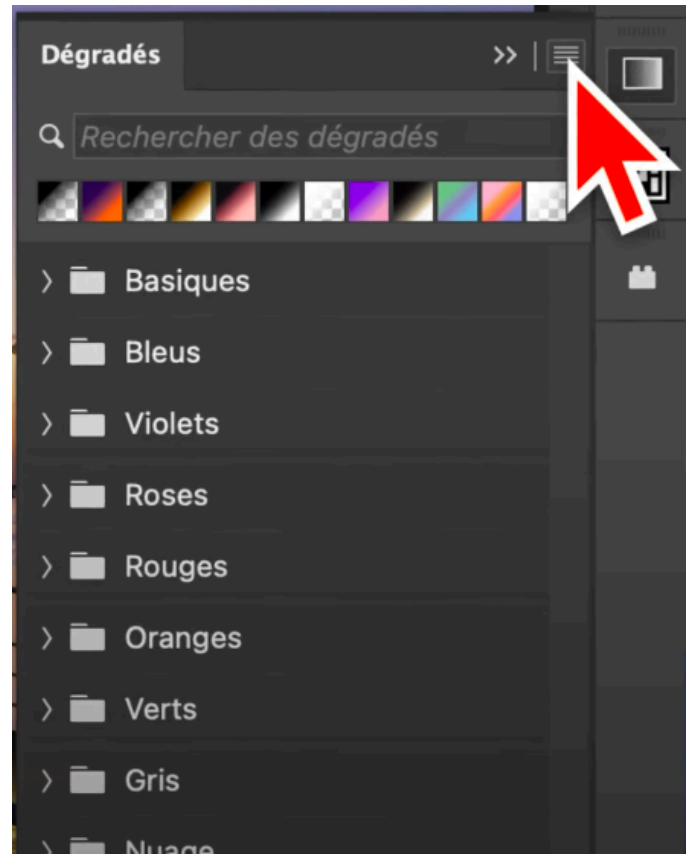

2 - Cliquez sur le menu sandwich (les 4 barres horizontales)

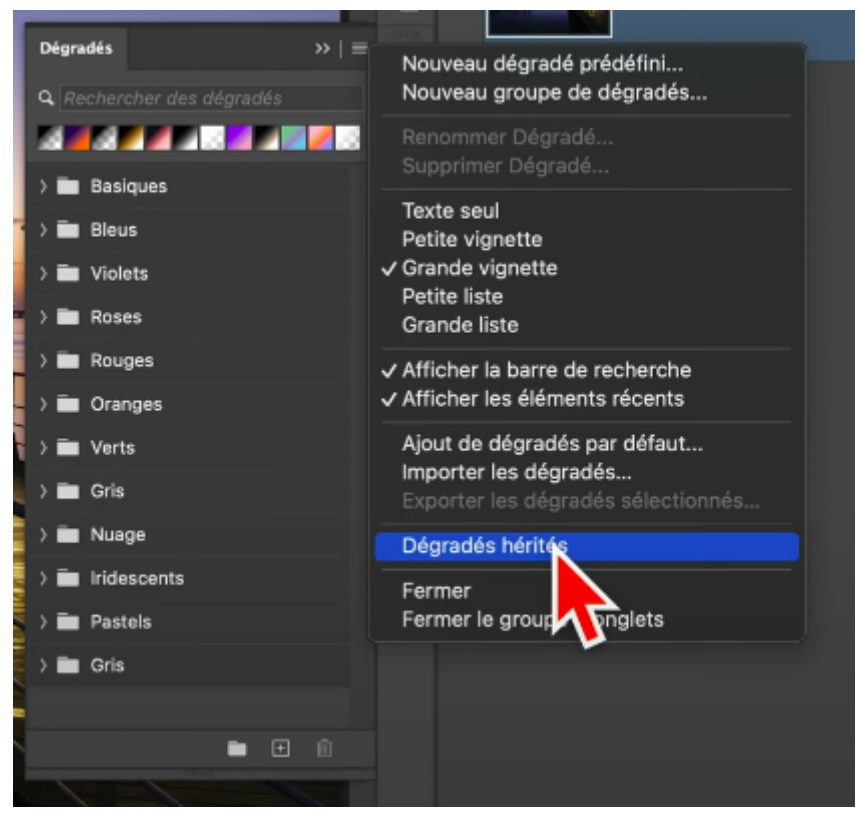

3 - Cliquez sur "dégradés hérités" pour les faire apparaître dans le menu

N'hésitez pas à noter l'emplacement : fenêtre > cocher dégradés > cliquer sur le menu sandwich > dégradés hérités.

## 3. Que contiennent les dégradés hérités ?

Vous pouvez désormais accéder aux dégradés hérités depuis la barre d'options de l'outil dégradé. Maintenez la touche CMD (ou CTRL sur PC) pour ouvrir tous les dégradés hérités en même temps.

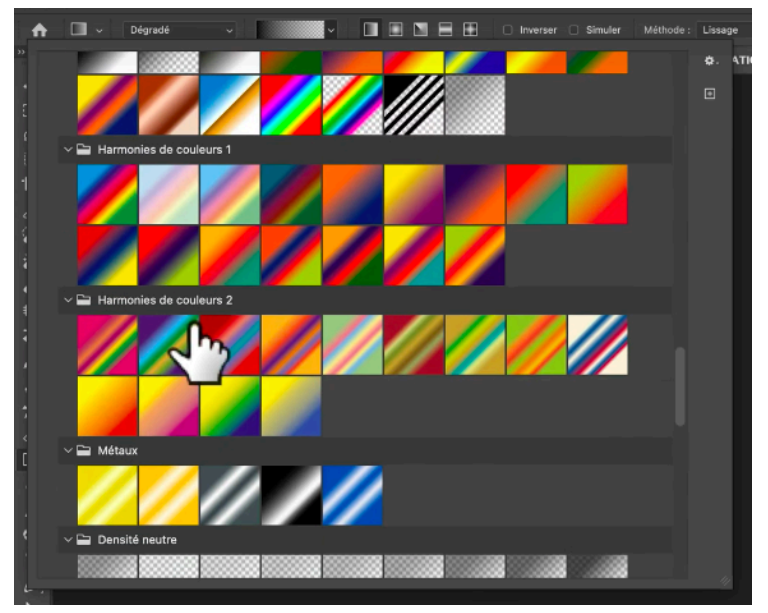

Exemple des dégradés hérités de Photoshop

Il y en a certains que j'utilise beaucoup comme **harmonie de couleurs**. Pour un meilleur rendu, il faut le passer en lumière tamisée après avoir créé une courbe de transfert de dégradé.

+ Le tuto pour réaliser un Color grading avec les dégradés sur Photoshop.

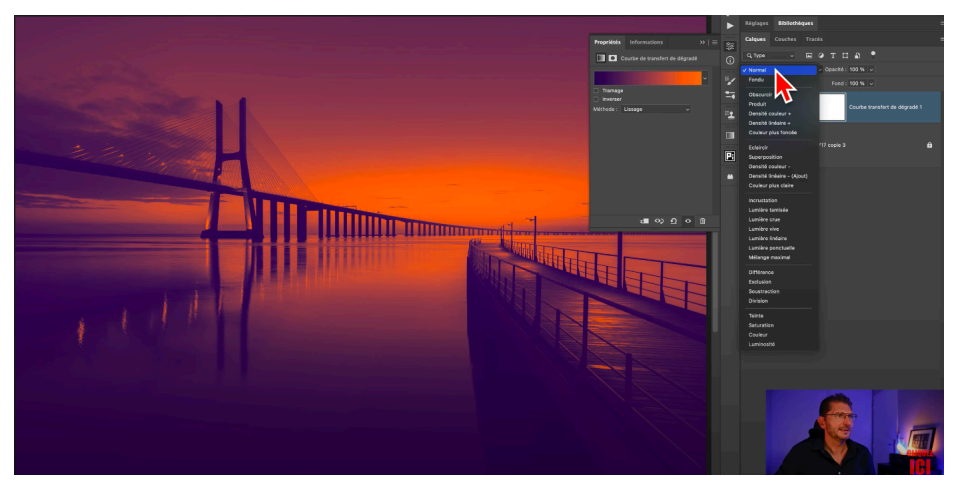

Dégradé hérité "harmonie de couleurs"

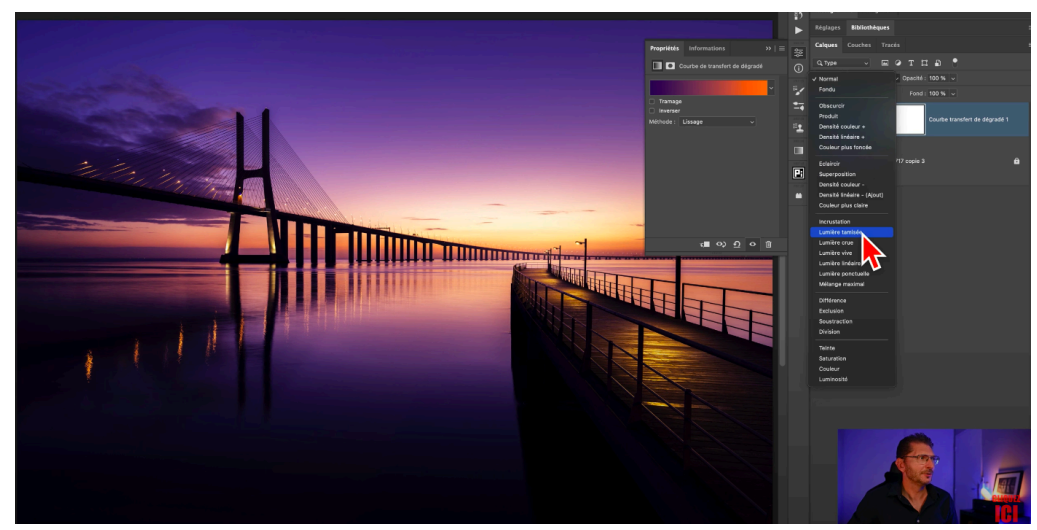

Passer en lumière tamisée pour améliorer le rendu

Et voilà, vous pouvez maintenant utiliser l'ensemble des dégradés disponibles dans Photoshop !